## Lost in effing Revit (pardon my french)

Its gone. Here are 17 places to look.

## **Basics**

- 1. Visibility graphics Is the category on (V V)
- 2. Are you zoomed in or out too far? **Zoom all** (ZE or ZF)
- 3. Is it hidden in the view Use the lightbulb on the bottom toolbar
- 4. Is it temporarily hidden Look for cyan border on screen. Use glasses on bottom toolbar
- 5. Is the **workset** on?
- 6. Is it in the right **workset** Note copying an item will put it in the current workset not the same workset as the original.
- 7. Is the **workset** turned off in the **view** (V V)
- 8. Is it outside the crop region show crop region to check blue icon on bottom toolbar
- 9. Is the **view depth** setting set up to show it. (VP)
- 10. Was it inserted on a **level** different from what you expected
- 11. Is the **detail level** setting ok Square icon on bottom toolbar
- 12. Is the **phase** set correctly? May be in a different phase Existing demo or new construction (VP)
- 13. Are the phase filters set up correctly (VP)
- 14. Were invisible lines used eg in a filled region
- 15. Is it a mass with the **mass category turned off** Icon on top toolbar beside 3D house icon
- 16. If a pasted **detail object is mostly outside the view crop region** it will not be visible. Turn off crop.
- 17. It might be excluded from a group instance (will show up when you hover over the group) Select the group and right click to restore all excluded

## Some things to try

Create a new 3D view so there are no visibility setting adjusted – Temporarily turn off items or categories to see if its hidden or use a section box

Use wireframe setting on bottom toolbar

Temporarily turn off items or categories to see if its hidden

Turn on all worksets

Happy searching. Matt Cantwell